#### Années : 2012-2014

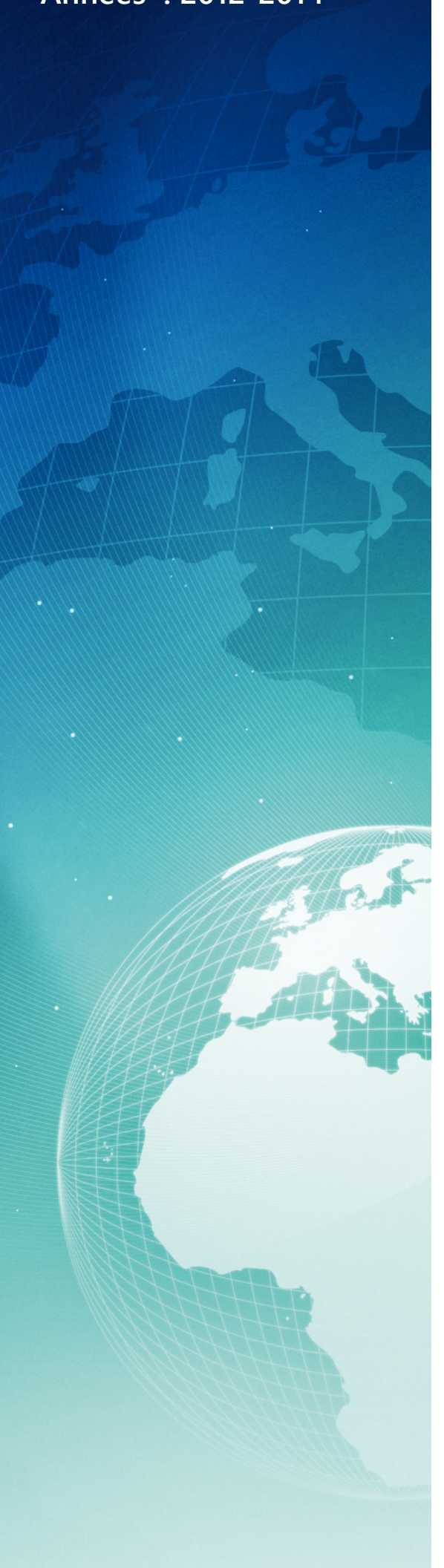

# BTS SIO

#### Situation professionnelle numéro 5

### Architecture cloud privée sous linux avec liaison AD Windows 2008R2

#### Description :

Une architecture cloud privée permet à une entreprise de disposer de ses fichiers dans un environnement contrôlé et fiable. L'annuaire de l'AD peut être lié au cloud et peut contrôler les accès utilisateurs.

Mots-clés :

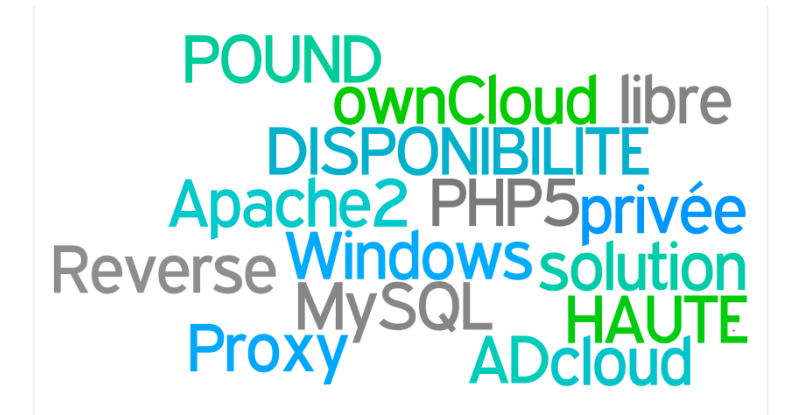

#### Validation de la situation professionnelle

| Nom | Date       | Tampon |
|-----|------------|--------|
|     | 26/05/2014 |        |
|     |            |        |

# Plan de la situation

| Le cahier des charges                                   | 3  |
|---------------------------------------------------------|----|
| L'expression des besoins                                | 3  |
| La description de l'existant                            | 3  |
| L'analyse des choix                                     | 3  |
| Les offres du marché                                    | 4  |
| Le choix de la différence avec une solution open source | 4  |
| Mise en œuvre                                           | 5  |
| Installation d'un serveur web avec« LAMP »              | 5  |
| Installation de OwnCloud 6                              | 7  |
| Le reverse proxy POUND                                  | 9  |
| Installation de Pound version 2.6                       | 9  |
| Configuration de Pound version 2.6                      | 10 |
| Configuration initiator ISCSI sur UTIUFA108-srv.web.1   | 11 |
| Montage de l'initiator ISCSI sur UTIUFA108-srv.web.1    | 12 |
| Montage de la parition ISCSI sur UTIUFA108-srv.web.1    | 12 |
| Modification de owncloud sur UTIUFA108-srv.web.1        | 12 |
| Connexion AD avec owncloud sur UTIUFA108-srv.web.1      | 13 |
|                                                         |    |

## Le cahier des charges

## L'expression des besoins

Notre société souhaite développer des services dans le cloud de type « privé ». Nous serons hébergés chez OVH, avec deux serveurs EG-64 infrastructure et différentes options. Dans un future proche notre infrastructure sera full SDN afin d'avoir une scalabilité horizontale et un PRA. L'ensemble de l'infrastructure reposera sur Vmware Vcenter !

Cependant, nous voulons dans un 1<sup>er</sup> temps prendre conscience des possibilités offertes par un hebergeur (découvert dans la documentation précedente),mettre en œuvre cette solution cloud privée dans une infrastructure de test, immaginer notre cloud privée, ainsi que découvrir les solutions qui s'offrent à nous.

### La description de l'existant

Nous ne possédons aucune solution cloud de type « privée » ni d'aucun type d'ailleurs. Cependant, nous utilisons Mega, le service de Kim Dotcom pour le stockage de nos images ISO.

## L'analyse des choix

Dans notre analyse, nous souhaitons disposer d'un cloud privé en centralisant des répertoires et des fichiers nomades afin que des « chefs de travaux » puissent rapidement « uploader » et « downloader » leurs documents.

L'analyse est de réfléchir aux avantages d'une architecture d'un cloud privé (simple) et de pouvoir fournir une disponibilité du service plus fiable, car nos clients travaillent également le weekend et aussi dans le monde entier !

Afin de garantir une bonne experience à nos clients, nous souhaitons :

- Disposer d'un reverse proxy pour sécuriser un peu plus notre cloud, et surtout décharger les pages web.
- Pouvoir faire une modification du stockage à la volée avec par exemple le protocole ISCSI.
- Une possibilité d'ajouter des « clones » de notre serveur cloud afin d'avoir une grande élasticité.

On parle d'une application en mode « SaaS » car notre client final aura directement accès à l'application. Le nuage que nous utiliserons sera : Owncloud qui est une solution open-source.

Nous disposerons donc de trois serveurs pour notre architecture cloud privé :

- UTIUFA108-srv.reverse.proxy
- UTIUFA108-srv.web.1
- UTIUFA108-srv.web.2

### Les offres du marché

Les offres Cloud privées sont nombreuses et tous les acteurs IT se sont lancés sur ce marché porteur . Les offres sont très variées et abordables pour une entreprise et ce ,quelque soit sa taille, c'est un bussiness rentable !

Les offres de Cloud privés d'IBM se déclinent en plusieurs couches, du stockage en passant par la sécurité (filtrage de messagerie, détection de vulnérabilité...), jusqu'aux applications en mode SaaS, notamment collaboratives. L'offre recouvre également le test et la gestion de services IT, avec Tivoli Live. Six datacenters sont destinés à ces solutions, auxquels s'ajoute un centre de compétences spécialisés situé à La Gaude.

De son côté, EMC à mis à jour l'environnement matériel et applicatif de son infrastructure Cloud, Atmos. Concrètement, le fournisseur de stockage a installé dans ses serveurs Cloud des processeurs Intel Xeon 5500 complétés par des disques durs haute densité de 2 To, portant la capacité de stockage sur disque par cabinet à 720 To.

IBM, EMC, VMware, HP, Microsoft et Dell se partagent le marché

VMware a présenté lors de son évènement VMworld 2010 sa solution VMware vCloud Director. Complémentaire de l'hyperviseur de virtualisation VMware vSphere et du gestionnaire de machines virtuelles vCenter, ce nouveau service doit permettre à un administrateur de gérer plus facilement les architectures de Cloud. Y compris celles fonctionnant en mode multi-tenant, c'est-à-dire permettant à une seule instance logicielle de servir simultanément plusieurs requêtes clients.

HP s'est lui récemment positionné sur le segment de marché du Cloud privé. "Nous venons de lancer deux nouvelles offres centrées sur cette problématique. Flex Datacenter qui apporte une solution de centre de données modulaire optimisée d'un point de vue énergétique, et l'offre de services Cloud Start qui permet de déployer un Cloud privé rapidement, en moins de 30 jours", faisait ainsi savoir Jean-Paul Alibert interrogé dans les colonnes du journal du net en septembre dernier.

Autre américain à s'être lancé récemment sur le segment du Cloud Computing privé : Microsoft. Un acteur qui a d'ailleurs conclu un partenariat avec HP sur une autre offre packagée commune "Infrastructure-to-Applications" où ce dernier apporte ses solutions BladeSystem Matrix et un portail d'orchestration des ressources et la firme de Redmond System Center et HyperV et HP

Sources : http://www.journaldunet.com/solutions/systemes-reseaux/cloud-computing-prive/fournisseurs-cloud-prive.shtml

### Le choix de la différence avec une solution open source

Afin de comprendre le cloud dans sa globalité, nous n'avons pas choisi les acteurs du marché cités ci-dessus. En effet nous nous sommes orientés vers une solution open-source de type SaaS que nous allons intégrer. Le nom de la solution que nous allons fournir à nos clients est OwnCloud.

La solution est très simple d'accès et jouit d'une communauté très réactive et productive.

Un forum ouvert et multilingue est à disposition : https://forum.owncloud.org/

Le site officiel : http://owncloud.org/

## Mise en œuvre

#### Installation d'un serveur web avec« LAMP »

L'installation de Owncloud sera lancée après l'installation du serveur web « lamp ». *Nous partons du principe que notre machine Linux est déjà installée et que nous sommes en « root »*.

La serveur utilise les ressources suivantes dans l'hyperviseur :

| Matériel |                         | Résumé                   |
|----------|-------------------------|--------------------------|
| Π.       | Mémoire                 | 1024 Mo                  |
|          | CPU                     | 1                        |
|          | Carte vidéo             | Carte vidéo              |
|          | Périphérique VMCI       | Restreint                |
| 3        | Contrôleur SCSI 0       | Parallèle logique de LSI |
|          | Disque dur 1            | Disquevirtuel            |
| 2        | Lecteur CD/DVD 1        | Périphérique client      |
| <b></b>  | Adaptateur réseau 1     | RES108-VLAN01            |
| 4        | Lecteur de disquettes 1 | Périphérique client      |

#### Linux

Nous allons commencer par configurer la carte réseau avec nano« eth0 » (adresse statique).

Il faut pour cela se rendre dans : /etc/network/interfaces et configurons le comme ceci : auto eth0

```
iface eth0 inet static
address 192.0.2.7
netmask 255.255.255.0
gateway 192.0.2.254
```

Nous quittons nano avec : « ctrl +x » puis nous validons par « yes »

Pour relancer le service réseau : /etc/init.d/networking restart

La mise en place du proxy peut être necessaire pour l'update et l'upgrade de nos paquets.

Pour cela utilisons la commande suivante :

export http\_proxy='http://172.16.0.4 :3128'

Procédons aux mises à jour de la distribution et du « sources.list » : apt-get update apt-get upgrade

## Apache2

L'installation du serveur web peut désormais commencer : apt-get install apache2

Pour verifier que le serveur est lancé, la commande suivante permet de connaître les connexions ouvertes : netstat -tan

Ou encore, rendons nous sur l'url de notre serveur web qui affiche le message : It works!

## Mysql

L'installation du serveur de base de données (SGBD) :

apt-get install mysql-server

Durant l'installation nous allons définir le mot de passe de notre accès root à la base de données :

| Con | firmation du mot | ration de mysql-s<br>de passe du super | erver-5.1 | : |
|-----|------------------|----------------------------------------|-----------|---|
|     |                  | <0k>                                   |           |   |
|     |                  |                                        |           |   |

Après l'installation, nous lancons mysql de la façon suivante : mysql -u root -p

```
Enter password : *******
```

Ensuite, nous allons simplement créer un utilisateur, une base avec l'accès à notre utilisateur :

```
CREATE DATABASE owncloud;
CREATE USER 'ownclouduser'@'localhost' IDENTIFIED BY 'p4ssw0rd'
GRANT ALL PRIVILEGES ON owncloud.* TO ownclouduser'@'localhost';
```

OU

```
CREATE USER 'ownclouduser'@'localhost' IDENTIFIED BY 'p4ssw0rd';
CREATE DATABASE IF NOT EXISTS owncloud;
GRANT ALL PRIVILEGES ON owncloud.* TO ownclouduser'@'localhost' IDENTIFIED BY `p4ssw0rd';
```

#### PHP-5

Pour que notre serveur comprenne le language de programmation PHP il faut lui installer la version 5 et quelques dépendances : apt-get install php5 php5-common php5-gd

Nous avons terminé l'installation du serveur web sous lamp, owncloud peut enfin être mis en place.

## Installation de OwnCloud 6

Nous sommes fin prêt à déployer owncloud sous Debian 7. Afin de pouvoir récuperer owncloud, il nous faut le depôt de owncloud dans notre source.list :

```
echo 'deb http://download.opensuse.org/repositories/isv:/ownCloud:/community/Debian_7.0/
/' >> /etc/apt/sources.list.d/owncloud.list
```

Il est conseillé de récupérer la clé du depôt pour éviter des problèmes et de l'ajouter à linux :
wget
http://download.opensuse.org/repositories/isv:ownCloud:community/Debian\_7.0/Release.key
apt-key add - < Release.key</pre>

Puis, on lance une synchronisation des depôts de notre source.list : apt-get update

Ensuite nous installons owncloud : apt-get install owncloud

L'installation est rapide, ensuite il faut se rendre dans le répertoire de ownlcoud et définir le groupe "**www-data**" en tant que groupe propriétaire sur les répertoires utiles au fonctionnement d'ownCloud :

cd /var/www/owncloud mkdir data chgrp www-data data -R chgrp www-data config -R chgrp www-data apps -R

Modification des permissions sur les différents répertoires (avec récursivité)

chmod 770 data -R chmod 770 config -R chmod 770 apps -R

Activons les modules rewrite et headers d'Apache2 :

Le Rewrite permet la réécriture d'URL, et, headers permet de gérer les en-têtes des requêtes/réponses HTTP/. a2enmod rewrite a2enmod headers

Modifier notre « DocumentRoot » et « Directory » dans notre vhost par défaut d'Apache2 : Le serveur web pointe désormais par défaut dans le repertoire de owncloud. nano /etc/apache2/sites-available/default DocumentRoot /var/www/owncloud/ Directory /var/www/owncloud/

Pour terminer l'installation de notre owncloud, nous redémarrons notre serveur Apache2 : /etc/init.d/apache2 restart

Le serveur Owncloud est désormais accessible, et fonctionnel via son adresse IP ou sont nom DNS :

| ownCloud                                                        |
|-----------------------------------------------------------------|
| Créer un compte administrateur                                  |
| Nom d'utilisateur                                               |
| A Mot de passe 💿                                                |
| Avancé <b>V</b>                                                 |
|                                                                 |
| /var/www/owncloud/data                                          |
| Configurer la base de données<br>SQLite <b>MySQL</b> PostgreSQL |
| Utilisateur pour la base de                                     |
| Mot de passe de la base 👁                                       |
| Nom de la base de données                                       |
| Serveur de la base de don                                       |
|                                                                 |
| Terminer l'installation                                         |
|                                                                 |

Désormais OwnCloud apparaît avec son Nuage blanc, il nous permet de créer un compte administrateur :

- ffonaissak
- p4ssw0rd

Laissons le repertoire par défaut pour les données : /var/www/owncloud/data La configuration de la base de données est bien "MySQL" Les derniers champs ont été précedemment configurés dans notre base de données MySQL :

ownclouduser
p4ssw0rd
owncloud
127.0.0.1

Après avoir cliqué sur : « Terminer l'installation », nous voici connecté à Owncloud :

| <b>di D</b> u | un(la | bud                    |                                                                                                    | Q 16 V                          |
|---------------|-------|------------------------|----------------------------------------------------------------------------------------------------|---------------------------------|
| r=            |       | Nouveau                |                                                                                                    | Fichiers supprimés              |
| Fichiers      |       | Nom                    |                                                                                                    | Taille Modifié                  |
| Activité      |       | documents              | ×                                                                                                    | ? If y a quelques secondes      |
|               |       | music                  | Bienvenue dans ownCloud                                                                                                    | ? Il y a quelques secondes      |
| Documents     |       | photos                 | Vos services web personnels. Tous vos fichiers, vos contacts, agendas et bien plus encore, réunis en un seul endroit.                                  | ? il y a quelques secondes      |
|               | 1     | ownCloudUserManual.pdf | Obtenez les applications de synchronisation de vos fichiers                                                                                            | 1.5 MB il y a quelques secondes |
| images        |       |                        | Desktop app<br>weaks cos c. Lues Google play                                                                                                    | 1.5 M8                          |
| Calendrier    |       |                        |                                                                                                    |                                 |
| 22            |       |                        | Connectez vos applications de bureau a ownCloud                                                                                                    |                                 |
| Contacts      |       |                        |                                                                                                    |                                 |
|               |       |                        | Des intormations complémentaires sont disponibles dans la documentation et sur notre site web.<br>Si vous aimez orenCloud, recommandez-le à vos amis i |                                 |
|               |       |                        |                                                                                                    |                                 |
|               |       |                        |                                                                                                    |                                 |
|               |       |                        |                                                                                                    |                                 |
|               |       |                        |                                                                                                    |                                 |
|               |       |                        |                                                                                                    |                                 |
|               |       |                        |                                                                                                    |                                 |
| +             |       |                        |                                                                                                    |                                 |
| Applications  |       |                        |                                                                                                    |                                 |

#### Le reverse proxy POUND

Un proxy inverse ou reverse proxy est un type de serveur, placé "frontalement" sur internet. Il permet à un utilisateur d'Internet d'accéder à des serveurs placés à l'intérieur d'un réseau privé. POUND permet de faire plusieurs choses telles que :

- Du load balancing avec gestion du fail over ;
- Du reverse proxy ;
- Du SSL wrapping (il s'occupera de l'encapsulation/désencapsulation de HTTPS vers HTTP).

Il est très léger , performant et capable de traiter des requêtes HTTPS, il sait répartir la charge de travail en envoyant des requêtes Web aux machines les moins occupées (suivant le fichier de configuration). Situé dans une position idéale, il soulage les serveurs web, nous l'installerons sous Debian 7.

#### Installation de Pound version 2.6

Afin d'installer le reverse proxy pound en version 2.6, il nous faut rajouter le dépôt officiel de Debian France : nano /etc/apt/source.list deb http://ftp.fr.debian.org/debian wheezy main

Synchronisation des miroirs et installation de pound : apt-get update && apt-get upgrade apt-get install pound

Programmer le lancement automatique de pound au démarrage : nano /etc/default/pound startup=1

Le fichier de configuration de Pound est "pound.cfg" et se situe dans le repertoire suivant : nano /etc/pound/pound.cfg

#### Détail du fonctionnement souhaité :

Pound réceptionne les requêtes en HTTP ou HTTPS dans notre cas en HTTP. Il transfere les requêtes vers le serveur web-1 (défaut) sinon à web-2. Si web-1 est indisponible alors web-2 desservira nos clients afin que la panne ne soit pas visible.

A savoir : Nous avons décidé de "décharger" le serveur web-1 des extensions suivantes .jpg, .png et .svg. Procédons à la configuration de notre reverse proxy ci-dessous.

#### Configuration de Pound version 2.6

La configuration pour que Pound soit en écoute sur notre serveur en http :

Alive 10 ListenHTTP Address 192.168.0.2 Service BackEnd Address 172.31.108.2 Port 80 End

La configuration pour que Pound n'accepte que l'en-tête défini "owncloud.ksff.me":

```
Service
HeadRequire "Host: .owncloud.ksff.me.*"
BackEnd
Address 172.31.108.2 #serveur local
Port 80
Priority 5
End
```

La configuration pour que pound envoit les éléments d'affichage suivant au serveur web-2 :

Service URL ".\*.(jpg|gif|svg)" BackEnd Address 172.31.108.2 Port 80 End

La configuration pour que pound prenne la decision de choisir web-1 ou web-2 avec une priorité :

```
Service
HeadRequire "Host: .owncloud.ksff.me.*"
BackEnd
Address 172.31.108.3 #serveur web-1
Port 80
Priority 5
End
BackEnd
Address 172.31.108.4 #serveur web-2
Port 80
Priority 4
End
```

Configuration pour que le cookies de l'utilisateur soit sauvegardé :

Session Type Cookie ID "sess" TTL 300 End

#### Configuration initiator ISCSI sur UTIUFA108-srv.web.1

Dans notre réseau nous avons un ISCSI Target (serveur) disponible, nous allons donc l'ajouter dans web.1. Nous avons besoin des paramétres de connexions suivants, car le serveur est à configurer l'ISCSI de cette façon :

Authentification mode : CHAP Utilisateur : ffoanissak Password : \*\*\*\*\*\*

Installons le logiciel avec le gestionnaire APT de Debian : apt-get install open-iscsi

Le répertoire du fichier de configuration se trouve dans : nano /etc/iscsi/iscsid.conf

Décommenter les lignes suivantes :
node.session.auth.authmethod = CHAP
node.session.auth.username = ffonaissak
node.session.auth.password = \*\*\*\*\*\*\*

Nous quittons nano avec : « ctrl +x » et nous validons par « yes »

Pour relancer le service iscsi : /etc/init.d/open-iscsi restart

Pour faire une découverte des targets disponibles sur notre clible : iscsiadm -m discovery -t sendtargets -p 172.31.108.10

Pour regarder le nœud et son détail : iscsiadm -m node -o show

#### Identifions nous à notre target :

```
iscsiadm -m node -login
Logging in to [iface: default, target: iqn.2013-05.world.server:target00, portal:
172.31.108.10,3260] (multiple)
Login to [iface: default, target: iqn.2013-05.world.server:target00, portal:
172.31.108.10,3260] successful.
```

#### Vérifions notre connexion en TCP au Target ISCSI :

iscsiadm -m session -o show
tcp: [1] 172.31.108.10:3260,1 iqn.2013-05.world.server:target00

Vérifions les nouvelles partions présentes sur notre système : cat /proc/partitions 7176192 sdb **#voici notre nouvelle partitions de 7Go environ#** 

#### Montage de l'initiator ISCSI sur UTIUFA108-srv.web.1

Nous allons utiliser fdisk qui est un outil de base pour réaliser des opérations sur les tables de partitions. fdisk /dev/sdb new/primary 7348,42 write

Pour lister les disques présents dans notre système linux : fdisk \_l

Disk /dev/sdb: 7348 MB, 7348420608 bytes

178 heads, 4 sectors/track, 20157 cylinders, total 14352384 sectors Units = sectors of 1 \* 512 = 512 bytes Sector size (logical/physical): 512 bytes / 512 bytes I/O size (minimum/optimal): 512 bytes / 512 bytes Disk identifier: 0x0000000 Device Boot Start End Blocks Id System

/dev/sdb1 62 14352383 7176161 83 Linux #ici notre partition sdb1 de 7Go#

Formatons notre système en EXT4, nous ne souhaitons pas que Windows puisse lire la table de partition : mkfs.ext4 /dev/sdb1

#### Montage de la parition ISCSI sur UTIUFA108-srv.web.1

Nous sommes maintenant disposés à monter notre partition dans un répertoire de notre système Linux. Pour pouvoir faire une modification du stockage à la volée, nous souhaitons le monter dans owncloud : mkdir /var/www/owncloud/owncloud-data mount /dev/sdbl /var/www/owncloud/owncloud-data/

Le groupe définit à l'utilisateur www-data et le groupe root Chown www-data:owncloud /var/www/owncloud/owncloud-data/

Le groupe et l'utilisateur auront le droit à : rwx-rwx chmod 770 /var/www/owncloud/owncloud-data/

#### Modification de owncloud sur UTIUFA108-srv.web.1

Le fichier de « données » de owncloud est présent dans le répertoire : /var/www/owncloud/data/

Nous souhaitons le modifier, nous devons donc modifier le fichier de configuration de owncloud : nano /var/www/owncloud/config/config.php

La valeur actuelle de «datadirectory » devra être remplacée par : `/var/www/owncloud/owncloud-data/', Afin de ne pas compromettre les données présentes, nous les copions de l'ancien répertoire au nouveau : mv /var/www/owncloud/data/\* /var/www/owncloud/owncloud-data/

La modification du répetoire des données de owncloud est terminée, et cela fonctionne très bien !

### Connexion AD avec owncloud sur UTIUFA108-srv.web.1

Nous avons la possibilité de nous connecter à un annuaire LDAP avec owncloud.

Nous utiliserons l'active directory de Windows serveur 2008R2 disponible dans le réseau de notre entreprise. Voici comment est configuré notre serveur Active Directory nommé « windows2008 »

- 1. Créer un domaine dans une nouvelle forêt avec le nom de domaine complet : KSFF.ME
- 2. Le niveau fonctionnel de la forêt sous : Windows Server 2008R2
- 3. Voici les options supplémentaires sélectionnées, pour le contrôleur de domaine : DNS et Catalogue Global
- 4. L'emplacement de la base de données, des journaux et de SYSVOL sont par défaut
- 5. Le mot de passe administrateur de restauration AD est configuré.

Notre annuaire active directory contient :

- Deux unité d'organisation : « entreprise » et « owncloud-ldap ».
- Deux utilisateurs : « jk » et « owncloudaduser ».

L'unité d'organisation « owncloud-ldap » contient :

- Le groupe « owncloud-ldap »
- L'utilisateur « owncloudaduser »

[La mise en place de la solution de liaison AD sur la ferme à était suspendu par manque de temps] [Je serai cependant capable de la mettre en place lors de l'examen final]